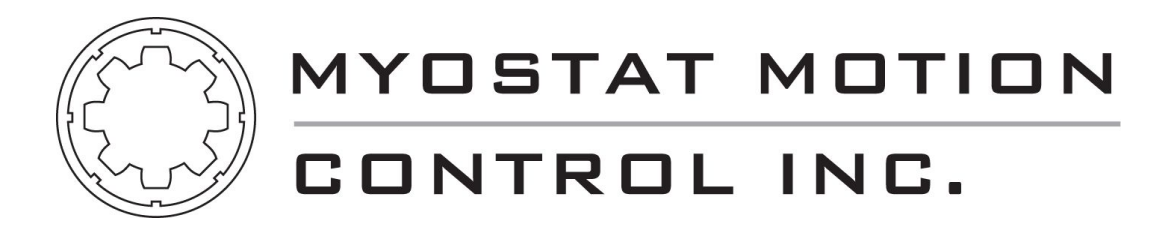

# Myostat CM1 Modbus User Manual

Version: 1.0.3 Date: 02-Dec-2014 10:14

## Table of Contents

| 1   | Getti | ing Started                      | 3  |
|-----|-------|----------------------------------|----|
| 1.1 | Intro | oduction                         | 3  |
|     | 1.1.1 | Modbus TCP                       | 3  |
|     | 1.1.2 | Modbus RTU                       | 3  |
| 1.2 | Mod   | dbus Registers and Usage         | 4  |
| 2   | Conf  | ïguring Modbus                   | 5  |
| 2.1 | Con   | figuring Modbus RTU              | 5  |
|     | 2.1.1 | Requirements                     | 5  |
|     | 2.1.2 | Set to Modbus RTU                | 5  |
| 2.2 | Con   | figuring Modbus TCP              | 7  |
|     | 2.2.1 | Requirements                     | 7  |
|     | 2.2.2 | Configure Network Settings       | 7  |
| 3   | Read  | l/Write Access Table             | 15 |
| 4   | Runn  | ning the motor in Modbus Mode    | 30 |
| 4.1 | Intro | roduction                        | 30 |
| 4.2 | Run   | nning the motor                  | 30 |
|     | 4.2.1 | Position, Speed and Acceleration | 30 |
|     | 4.2.2 | Control Word                     | 31 |
| 4.3 | CM    | L Code                           | 32 |

## 1 Getting Started

### 1.1 Introduction

Modbus on the CM1 can be implemented over Modbus RTU or Modbus TCP. The main motor remains the same over both variants but require different interface modules. Modbus is not available on motors with firmware RT3.12 but requires versions RT3.13 or higher.

#### 1.1.1 Modbus TCP

Modbus TCP requires the Modbus Ethernet module and has the following part numbers for the 4 motor options.

| Part Number     | Description                                                 |
|-----------------|-------------------------------------------------------------|
| CM1-C-17S30-MBT | NEMA 17 single stack CM1 Cool Muscle motor with Modbus TCP  |
| CM1-C-17L30-MBT | NEMA 17 double stack CM1 Cool Muscle motor with Modbus TCP* |
| CM1-C-23S30-MBT | NEMA 23 single stack CM1 Cool Muscle motor with Modbus TCP* |
| CM1-C-23L20-MBT | NEMA 23 double stack CM1 Cool Muscle motor with Modbus TCP* |

\*For torque and speed characteristics please see the CM1 data sheet.

#### 1.1.2 Modbus RTU

Modbus RTU is available on the standard motor as it uses serial as its communication protocol. The standard motor can then be coupled with different interface modules (-SRLM, -SRLS, -EIO) to allow for a wider range of connectivity to a PLC, HMI, PC or embedded controller. It can be ordered with standard motor part numbers but should include the firmware version to ensure the correct version is ordered.

| Part Number        | Description                                                 |
|--------------------|-------------------------------------------------------------|
| CM1-C-11S30-RT3.13 | NEMA 11 single stack CM1 Cool Muscle motor**                |
| CM1-C-11L30-RT3.13 | NEMA 11 double stack CM1 Cool Muscle motor**                |
| CM1-C-17S30-RT3.13 | NEMA 17 single stack CM1 Cool Muscle motor with Modbus RTU* |

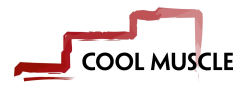

| Part Number        | Description                                                 |
|--------------------|-------------------------------------------------------------|
| CM1-C-17L30-RT3.13 | NEMA 17 double stack CM1 Cool Muscle motor with Modbus RTU* |
| CM1-C-23S30-RT3.13 | NEMA 23 single stack CM1 Cool Muscle motor with Modbus RTU* |
| CM1-C-23L30-RT3.13 | NEMA 23 double stack CM1 Cool Muscle motor with Modbus RTU* |

\*For torque and speed characteristics please see the CM1 data sheet.

\*\*The 11L and 11S motors have a different packaging and additional interface modules cannot be mounted and integrated directly onto the motor.

### 1.2 Modbus Registers and Usage

All motor parameters are available in read/write access through Modbus holding registers. All registers are 32bit little endian registers. CML code is required in the motor to execute a move. All Modbus TCP motors have a generic point-to-point program written in the motor and this can be modfied to suit the application. As Modbus RTU is a user select-able option it does not come preloaded, however, the program is shown and described further in this documentation and can easily be loaded onto the motor.

The supplied program contains 4 main write variables.

- 1. Position (P0 register)
- 2. Speed (S0 register)
- 3. Acceleration (A0 register)
- 4. Control Word (R0 register)

The control word allows the user to start, stop, home, enable and disable the motor. Starting the motor will run the motor to the defined position, speed and acceleration. Position feedback, speed and motor status are available for read through the relevant registers. Please see the supplied code example for a complete description.

## 2 Configuring Modbus

## 2.1 Configuring Modbus RTU

#### 2.1.1 Requirements

To switch the motor into Modbus RTU you will need the following

- 1. CM1 motor with RT3.13 firmware (Send "?85" to query the version if you are not sure)
- 2. Control Room (which can be found here)
- 3. Communication to the motor from the PC running Control Room. This can be achieved with a number of cables and/or interfaces.
  - a. If you are unsure of how to communicate with the motor please see the quick start guide.

#### 2.1.2 Set to Modbus RTU

Once the motor is connected and communicating with Control Room it can be switched from standard ascii communication to Modbus RTU. The following parameters are used to make the change. Read through the descriptions of them and then follow the step-by-step instructions

#### K20 - COM1 Communication Baud Rate

K20 sets the communication baud rate between the Modbus master and the motor. Using the standard baud rate setting +10 will switch it to Modbus mode with that baud rate

| K20 Value | Baudrate (bps) |
|-----------|----------------|
| K20=10    | 38400          |
| K20=11    | 9600           |
| K20=12    | 19200          |
| K20=13    | 57600          |

The motor default baudrate is 38400.

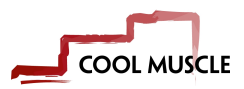

#### K62 - Modbus station ID

K62 sets the Modbus station ID. This ID is also used for the RS485 protocol. If the motor starts streaming { with the ID that has been set then it is in RS485 (the software protocol) mode. See this Application Note to switch out of RS485 mode.

#### K65 - COM2 Communication Baud Rate

COM2 on the motor can be used for Modbus communication. This is not typically used and requires a special cable. If you need to use COM1 for standard communication and COM2 for Modbus communication please contact a Myostat engineer for assistance.

#### FFFFFFFF - 9 x Fs function

"FFFFFFFF" (9xF) is used to temporarily switch the motor out of Modbus mode. This will allow you, until a power cycle, to communicate with the motor using standard ASCII and regular CML. To switch back into Modbus the motor will need to be power cycled or K20 set to normal ASCII and then back to Modbus.

#### Step-By-Step Guide

Use the following steps to set a motor into Modbus mode. In this example we are setting the motor to ID=1 with a baud rate of 38400bps.

1. Set the motor into modbus mode with a baud rate = 38400

K20=10

2. Send 9 x F to get out of Modbus mode

FFFFFFFF

3. Set the station ID to 1

K62=1

4. Cycle power on the motor.

The motor is now in Modbus RTU mode and can be communicated with a Modbus master.

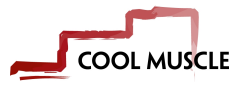

## 2.2 Configuring Modbus TCP

The user will want to setup the network settings for the Modbus TCP motor. This could include setting a static/ dynamic IP and/or a password.

#### 2.2.1 Requirements

To configure a CM1 with Modbus TCP you should have the following

- 1. CM1 motor with -MBT module (e.g. CM1-C-23L20-MBT)
- 2. Control Room (which can be found here)

#### 2.2.2 Configure Network Settings

Two main network settings can be changed

- 1. Static or dynamic (default) IP address
- 2. Network password

When you logon to the Modbus TCP web configuration page there are other Modbus related settings. These should be left as they are. If you reset the module to defaults please refer to the Configuring Modbus section at the bottom of this page.

#### Logon to the Configuration page

When logging onto the configuration page for the first time there is no password. Follow the steps below to logon.

- 1. Open Control Room and search for the module under the TCP/IP options
- 2. Once the module has been found click "Web Configuration"

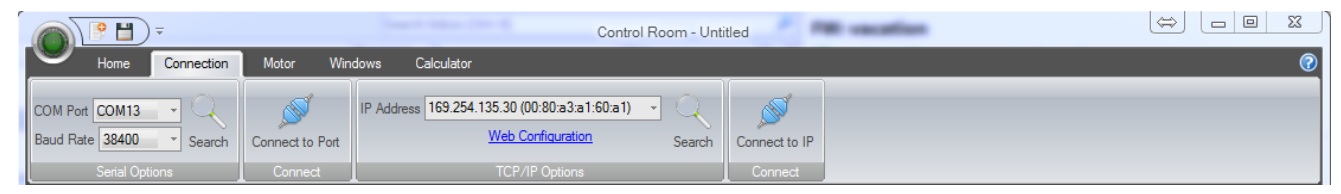

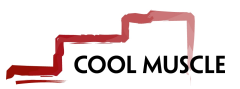

3. If using for the first time and you haven't set a password click okay when the security window pops up.

| Windows Security                                                                                                |                                                                                       |  |  |  |  |
|----------------------------------------------------------------------------------------------------|---------------------------------------------------------------------------------------|--|--|--|--|
| The server 169.254.135.30 is asking for your user name and password. The server reports that it is from (null). |                                                                                       |  |  |  |  |
| Warning: Your<br>authentication                                                                                 | user name and password will be sent using basic<br>on a connection that isn't secure. |  |  |  |  |
|                                                                                                    | User name Password Remember my credentials                                            |  |  |  |  |
|                                                                                                    | OK Cancel                                                                             |  |  |  |  |

#### Set to Static IP

The motor comes standard with a dynamic IP looking for a DHCP server. If no server is found the module will assign itself and address in the 169.254 range. If the module is plugged directly into a computer it will typically get set in this manner. To assign a static IP use the following step-by-step guide.

1. Logon as described above in the logon guide

2. Click "Network" in the left panel to open up the Network settings

| 🖳 Configure Port  |                                                                |  |  |  |
|-------------------|----------------------------------------------------------------|--|--|--|
|                   | Firmware Version: V3.3.0.1GC<br>MAC Address: 00-80-A3-A1-60-A1 |  |  |  |
| <u>ቆ</u>          | Network Settings                                               |  |  |  |
| Network           |                                                                |  |  |  |
| Server            | Network Mode: Wired Only                                       |  |  |  |
| Serial Settings   |                                                                |  |  |  |
| Modbus/TCP        | Obtain IP address automatically                                |  |  |  |
| Configurable Pins | Auto Configuration Methods                                     |  |  |  |
| Apply Settings    | BOOTP:   BOOTP:  Disable                                       |  |  |  |
| Apply Defaults    |                                                                |  |  |  |
|                   |                                                                |  |  |  |
|                   |                                                                |  |  |  |
|                   | DHCP Host Name:                                                |  |  |  |
|                   | Lise the following IP configuration:                           |  |  |  |
|                   | IR Address: 102 102 100                                        |  |  |  |
|                   | IF Address. 192.100.1.100                                      |  |  |  |
|                   | Subnet Mask: 255.255.255.0                                     |  |  |  |
|                   | Default Gateway: 192.168.1.1                                   |  |  |  |
|                   |                                                                |  |  |  |
|                   | OK                                                             |  |  |  |
|                   |                                                                |  |  |  |
|                   |                                                                |  |  |  |
|                   |                                                                |  |  |  |
|                   |                                                                |  |  |  |
|                   |                                                                |  |  |  |
|                   |                                                                |  |  |  |
|                   |                                                                |  |  |  |
|                   |                                                                |  |  |  |
|                   |                                                                |  |  |  |
|                   |                                                                |  |  |  |
|                   |                                                                |  |  |  |
|                   | 1                                                              |  |  |  |

- a. Select "Use the following IP configuration" and set your required network settings
- b. Click the OK button

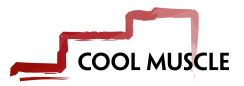

3. Click "Apply Settings" in the left column. The unit will now reboot.

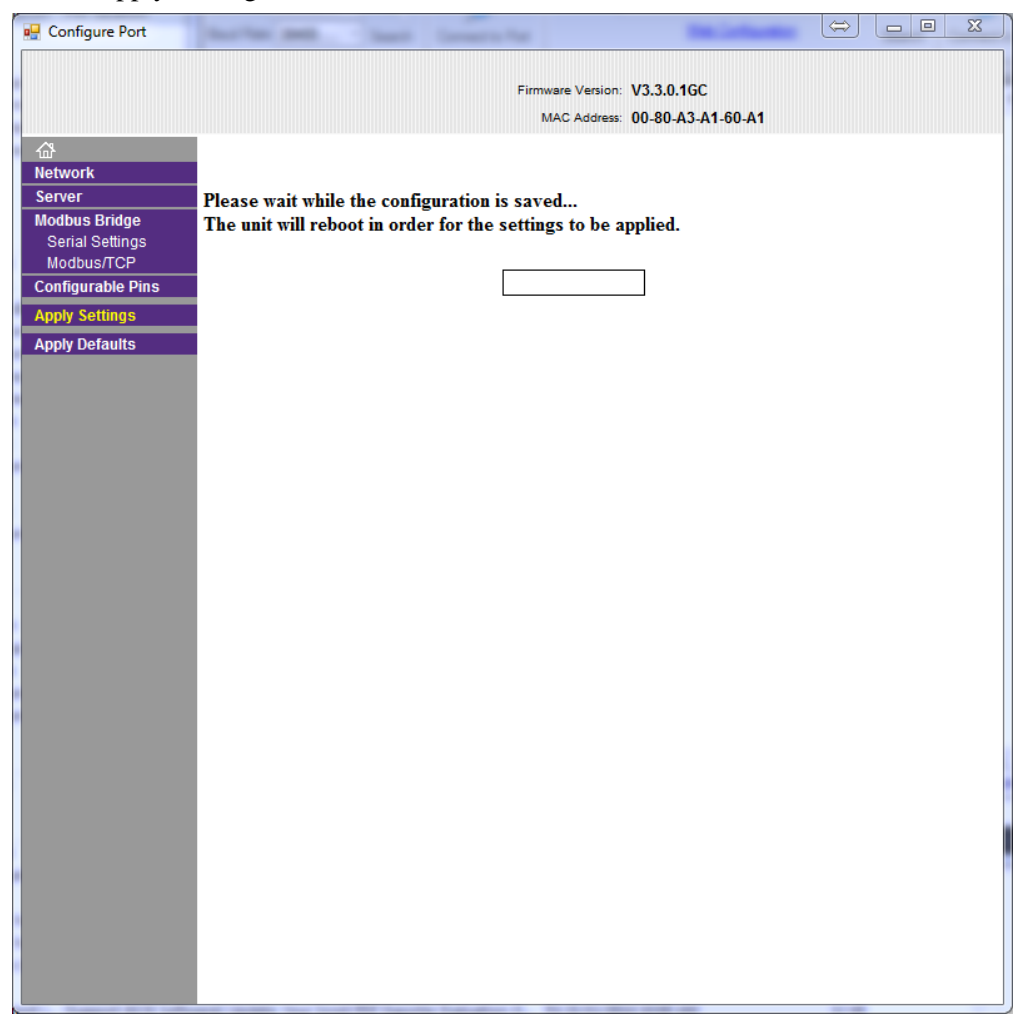

To set back to DHCP or another configuration for a dynamic IP select the "Obtain IP address automatically" radio button.

#### Set Network Password

The web configuration can be protected with a password.

There is no way to reset the password if it is forgotten without returning the module to the factory.

1. Logon to the web configuration as described above

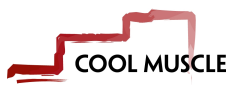

0

2. Click "Server" in the left column

| 🖳 Configure Port  |                                | a lawara far                 |       |
|-------------------|--------------------------------|------------------------------|-------|
|                   |                                | Firmware Version: V3.3.0.1GC |       |
|                   |                                | MAC Address: 00-80-A3-A1-0   | 30-A1 |
| <u>ය</u>          |                                | Server Settings              |       |
| Network           |                                | j-                           |       |
| Server            | ver Configuration              |                              |       |
| Modbus Bridge     | ver comgutation                |                              |       |
| Modbus/TCP        | Enhanced Password:             | Enable Obisable              |       |
| Configurable Pins | Telnet/Web Manager<br>Password | •••••                        |       |
| Apply Settings    | Retyne Password:               |                              |       |
| Apply Defaults    | Relype Fassword.               |                              |       |
| Adv               | anced                          |                              |       |
|                   | ARP Cache Timeout<br>(secs):   | 600                          |       |
|                   | TCP Keepalive (secs):          | 45                           |       |
|                   | Monitor Mode @ Bootup:         | Enable      Disable          |       |
| c                 | CPU Performance Mode:          | 🔿 Low 💿 Regular 🔿 High       |       |
|                   | HTTP Server Port:              | 80                           |       |
|                   | MTU Size:                      | 1400                         |       |
|                   | TOP Do transmission            |                              |       |
|                   | timeout (ms):                  | 500                          |       |
|                   |                                |                              |       |
|                   |                                | ОК                           |       |
| —                 |                                |                              |       |
|                   |                                |                              |       |
|                   |                                |                              |       |
|                   |                                |                              |       |
|                   |                                |                              |       |
|                   |                                |                              |       |
|                   |                                |                              |       |
|                   |                                |                              |       |
|                   |                                |                              |       |
|                   |                                |                              |       |

- a. Click the Enable radio button on "Enhanced Password"
- b. Enter a password
- c. Click OK
- 3. Click "Apply Settings" in the left column.

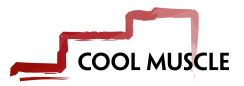

4. The module will reboot. To login again use the password that has just been set.

| Windows Security                                                                                                   |           | _ XX |  |  |
|----------------------------------------------------------------------------------------------------|-----------|------|--|--|
| The server 169.254.197.1 is asking for your user name and password. The server reports that it is from (null).     |           |      |  |  |
| Warning: Your user name and password will be sent using basic<br>authentication on a connection that isn't secure. |           |      |  |  |
|                                                                                                    | User name |      |  |  |
|                                                                                                    | ОК Са     | ncel |  |  |

#### **Configuring Modbus**

This section is relevant if a user has clicked "Apply Defaults" on the web interface. The module will have arrived with the correct Modbus TCP settings. Do not change Modbus settings unless instructed to my a Myostat engineer.

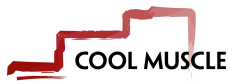

#### 1. Click "Serial Settings"

- a. changed the Baud Rate to 38400
- b. Click OK

| 🖳 Configure Port              |                                                                       |
|-------------------------------|-----------------------------------------------------------------------|
|                               | Firmware Version: V3.3.0.1GC<br>MAC Address: 00-80-A3-A1-60-A1        |
| <u>ය</u>                      | Serial Settings                                                       |
| Network                       |                                                                       |
| Server                        | Dort Sottingo                                                         |
| Modbus Bridge                 | Port setungs                                                          |
| Serial Settings<br>Modbus/TCP | Channel: 12 Interface: RS232                                          |
|                               | Baud Fate: 38400 🗸 Data Bits: 8 🗸 Parity: None 🗸 Stop Bits: 1 🗸       |
| Apply Settings                | Flow Lotte Active Always Delay before Hold after                      |
| Apply Defaulte                | Transmit (1): Transmit(4): Transmit(4):                               |
| Apply Delauns                 | Flow Control In: Wait til Active (2): No 🗸 Delay after Active (3): ms |
|                               | Hadam Cantral Out Activo Alwaya                                       |
|                               | Modern Control Out. Active Always                                     |
|                               | Hadhua                                                                |
|                               | Modus                                                                 |
|                               | Protocol:  RTU ASCII Character Timeout: 50 ms (0=auto)                |
|                               | Tx Delay after Rx: 0 ms Message Timeout: 5000 ms                      |
|                               |                                                                       |
|                               |                                                                       |
|                               | <u> </u>                                                              |
|                               |                                                                       |
|                               |                                                                       |
|                               |                                                                       |
|                               |                                                                       |
|                               |                                                                       |
|                               |                                                                       |
|                               |                                                                       |
|                               |                                                                       |
|                               |                                                                       |
|                               |                                                                       |
|                               |                                                                       |
|                               |                                                                       |
|                               |                                                                       |
|                               |                                                                       |
|                               |                                                                       |

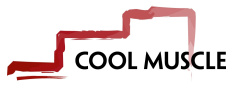

#### 2. Select "Modbus/TCP"

- a. Change "Fixed Slave Address" to 1
- b. Click Okay

| 🖳 Configure Port  |                                                                 |
|-------------------|-----------------------------------------------------------------|
|                   | Firmware Version: V3.3.0.1GC<br>MAC Address: 00-80-A3-A1-60-A1  |
| <u></u>           | Serial Settings                                                 |
| Network           |                                                                 |
| Server            | Port Settings                                                   |
| Serial Settings   | Channel: 1                                                      |
| Modbus/TCP        |                                                                 |
| Configurable Pins | Bauurrale. 30400 V Data Bits. 0 V Pality. None V Stop Bits. 1 V |
| Apply Settings    | Flow Control Out Active Always ransmit (1): ms Transmit(4): ms  |
| Apply Defaults    | Flow Control In: Wait til Active (2): No V Delay after          |
|                   | Active (3):                                                     |
|                   | Modem Control Out: Active Always                                |
|                   |                                                                 |
|                   | Modbus                                                          |
|                   | Protocol:  RTU ASCII Character Timeout: 50 ms (0=auto)          |
|                   | Tx Delay after Rx: 0 ms Message Timeout: 5000 ms                |
|                   |                                                                 |
|                   | OK                                                              |
|                   |                                                                 |
|                   |                                                                 |
|                   |                                                                 |
|                   |                                                                 |
|                   |                                                                 |
|                   |                                                                 |
|                   |                                                                 |
|                   |                                                                 |
|                   |                                                                 |
|                   |                                                                 |
|                   |                                                                 |
|                   |                                                                 |
|                   |                                                                 |
|                   |                                                                 |
|                   |                                                                 |

3. Click "Apply Settings"

The Modbus TCP module has now been set to correctly communicate with the motor.

## 3 Read/Write Access Table

Included below is a table which details the location and function of the CM1 Modbus registers. The addresses included below are referenced to the Modbus data model (PLC address for read/write to holding registers)

Click on a link below to jump to the associated registers

- 1. Motor Information Registers
- 2. Variables
- 3. Direct Registers
- 4. IO
- 5. CML Port
- 6. Positions
- 7. R Registers
- 8. N Registers
- 9. Speeds
- 10. Accelerations
- 11. Torque
- 12. K Parameters
- 13. H Gain Parameters
- 14. Timers

| Holding Register Address | Motor Parameter      | Read Access | Write Access |
|--------------------------|----------------------|-------------|--------------|
| 40001                    | Position Error (?95) | Yes         | No           |
| 40003                    | Motor Position (?96) | Yes         | No           |
| 40005                    | Motor Speed (?97)    | Yes         | No           |
| 40007                    | Motor Torque (?98)   | Yes         | No           |
| 40009                    | Motor Status (?99)   | Yes         | No           |

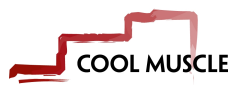

| Holding Register Address | Motor Parameter | Read Access | Write Access |
|--------------------------|-----------------|-------------|--------------|
| 40011                    | V0              | Yes         | Yes          |
| 40013                    | V1              | Yes         | Yes          |
| 40015                    | V2              | Yes         | Yes          |
| 40017                    | V3              | Yes         | Yes          |
| 40019                    | V4              | Yes         | Yes          |
| 40021                    | V5              | Yes         | Yes          |
| 40023                    | V6              | Yes         | Yes          |
| 40025                    | V7              | Yes         | Yes          |
| 40027                    | V8              | Yes         | Yes          |
| 40029                    | V9              | Yes         | Yes          |
| 40031                    | V10             | Yes         | Yes          |
| 40033                    | V11             | Yes         | Yes          |
| 40035                    | V12             | Yes         | Yes          |
| 40037                    | V13             | Yes         | Yes          |
| 40039                    | V14             | Yes         | Yes          |
| 40041                    | V15             | Yes         | Yes          |
| 40043                    | P0              | Yes         | Yes          |

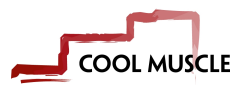

| Holding Register Address | Motor Parameter     | Read Access | Write Access |
|--------------------------|---------------------|-------------|--------------|
| 40045                    | SO                  | Yes         | Yes          |
| 40047                    | A0                  | Yes         | Yes          |
| 40049                    | V0                  | Yes         | Yes          |
| 40051                    | R0                  | Yes         | Yes          |
| 40053                    | МО                  | Yes         | Yes          |
|                          |                     |             |              |
| 40055                    | Analog Output       | Yes         | Yes          |
| 40057                    | Input Status (?70)  | Yes         | No           |
| 40059                    | Output Status (?50) | Yes         | Yes          |
|                          |                     |             |              |
| 40103                    | CML Port [ASCII]    | No          | Yes          |
|                          |                     |             |              |
| 40201                    | P0                  | Yes         | Yes          |
| 40203                    | P1                  | Yes         | Yes          |
| 40205                    | P2                  | Yes         | Yes          |
| 40207                    | Р3                  | Yes         | Yes          |
| 40209                    | P4                  | Yes         | Yes          |
| 40211                    | Р5                  | Yes         | Yes          |
| 40213                    | P6                  | Yes         | Yes          |
| 40215                    | P7                  | Yes         | Yes          |

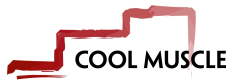

| Holding Register Address | Motor Parameter | Read Access | Write Access |
|--------------------------|-----------------|-------------|--------------|
| 40217                    | P8              | Yes         | Yes          |
| 40219                    | Р9              | Yes         | Yes          |
| 40221                    | P10             | Yes         | Yes          |
| 40223                    | P11             | Yes         | Yes          |
| 40225                    | P12             | Yes         | Yes          |
| 40227                    | P13             | Yes         | Yes          |
| 40229                    | P14             | Yes         | Yes          |
| 40231                    | P15             | Yes         | Yes          |
| 40233                    | P16             | Yes         | Yes          |
| 40235                    | P17             | Yes         | Yes          |
| 40237                    | P18             | Yes         | Yes          |
| 40239                    | P19             | Yes         | Yes          |
| 40241                    | P20             | Yes         | Yes          |
| 40243                    | P21             | Yes         | Yes          |
| 40245                    | P22             | Yes         | Yes          |
| 40247                    | P23             | Yes         | Yes          |
| 40249                    | P24             | Yes         | Yes          |
| 40251                    | P25             | Yes         | Yes          |
|                          |                 |             |              |

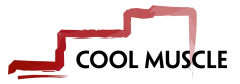

| Holding Register Address | Motor Parameter | Read Access | Write Access |
|--------------------------|-----------------|-------------|--------------|
| 40301                    | R0              | Yes         | Yes          |
| 40303                    | R1              | Yes         | Yes          |
| 40305                    | R2              | Yes         | Yes          |
| 40307                    | R3              | Yes         | Yes          |
| 40309                    | R4              | Yes         | Yes          |
| 40311                    | R5              | Yes         | Yes          |
| 40313                    | R6              | Yes         | Yes          |
| 40315                    | R7              | Yes         | Yes          |
| 40317                    | P8              | Yes         | Yes          |
| 40319                    | Р9              | Yes         | Yes          |
| 40321                    | R10             | Yes         | Yes          |
| 40323                    | R11             | Yes         | Yes          |
| 40325                    | R12             | Yes         | Yes          |
| 40327                    | R13             | Yes         | Yes          |
| 40329                    | R14             | Yes         | Yes          |
| 40331                    | R15             | Yes         | Yes          |
| 40333                    | R16             | Yes         | Yes          |
| 40335                    | R17             | Yes         | Yes          |

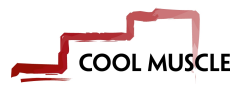

| Holding Register Address | Motor Parameter | Read Access | Write Access |
|--------------------------|-----------------|-------------|--------------|
| 40337                    | R18             | Yes         | Yes          |
| 40339                    | R19             | Yes         | Yes          |
| 40341                    | R20             | Yes         | Yes          |
| 40343                    | R21             | Yes         | Yes          |
| 40345                    | R22             | Yes         | Yes          |
| 40347                    | R23             | Yes         | Yes          |
| 40349                    | R24             | Yes         | Yes          |
| 40351                    | R25             | Yes         | Yes          |
|                          |                 |             |              |
| 40401                    | NO              | Yes         | Yes          |
| 40403                    | N1              | Yes         | Yes          |
| 40405                    | N2              | Yes         | Yes          |
| 40407                    | N3              | Yes         | Yes          |
| 40409                    | N4              | Yes         | Yes          |
| 40411                    | N5              | Yes         | Yes          |
| 40413                    | N6              | Yes         | Yes          |
| 40415                    | N7              | Yes         | Yes          |
| 40417                    | N8              | Yes         | Yes          |
| 40419                    | N9              | Yes         | Yes          |

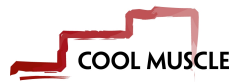

| Holding Register Address | Motor Parameter | Read Access | Write Access |
|--------------------------|-----------------|-------------|--------------|
| 40421                    | N10             | Yes         | Yes          |
| 40423                    | N11             | Yes         | Yes          |
| 40425                    | N12             | Yes         | Yes          |
| 40427                    | N13             | Yes         | Yes          |
| 40429                    | N14             | Yes         | Yes          |
| 40431                    | N15             | Yes         | Yes          |
| 40433                    | N16             | Yes         | Yes          |
| 40435                    | N17             | Yes         | Yes          |
| 40437                    | N18             | Yes         | Yes          |
| 40439                    | N19             | Yes         | Yes          |
| 40441                    | N20             | Yes         | Yes          |
| 40443                    | N21             | Yes         | Yes          |
| 40445                    | N22             | Yes         | Yes          |
| 40447                    | N23             | Yes         | Yes          |
| 40449                    | N24             | Yes         | Yes          |
| 40451                    | N25             | Yes         | Yes          |
|                          |                 |             |              |
| 40603                    | SO              | Yes         | Yes          |
| 40605                    | S1              | Yes         | Yes          |

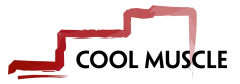

| Holding Register Address | Motor Parameter | Read Access | Write Access |
|--------------------------|-----------------|-------------|--------------|
| 40607                    | S2              | Yes         | Yes          |
| 40609                    | S3              | Yes         | Yes          |
| 40611                    | S4              | Yes         | Yes          |
| 40613                    | S5              | Yes         | Yes          |
| 40615                    | S6              | Yes         | Yes          |
| 40617                    | S7              | Yes         | Yes          |
| 40619                    | S8              | Yes         | Yes          |
| 40621                    | S9              | Yes         | Yes          |
| 40623                    | S10             | Yes         | Yes          |
| 40625                    | S11             | Yes         | Yes          |
| 40627                    | S12             | Yes         | Yes          |
| 40629                    | S13             | Yes         | Yes          |
| 40631                    | S14             | Yes         | Yes          |
| 40633                    | S15             | Yes         | Yes          |
|                          |                 |             |              |
| 40635                    | A0              | Yes         | Yes          |
| 40637                    | A1              | Yes         | Yes          |
| 40639                    | A2              | Yes         | Yes          |
| 40641                    | A3              | Yes         | Yes          |

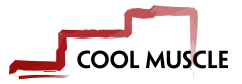

| Holding Register Address | Motor Parameter | Read Access | Write Access |
|--------------------------|-----------------|-------------|--------------|
| 40643                    | A4              | Yes         | Yes          |
| 40645                    | A5              | Yes         | Yes          |
| 40647                    | A6              | Yes         | Yes          |
| 40649                    | A7              | Yes         | Yes          |
| 40651                    | A8              | Yes         | Yes          |
|                          |                 |             |              |
| 40653                    | M0              | Yes         | Yes          |
| 40655                    | M1              | Yes         | Yes          |
| 40657                    | M2              | Yes         | Yes          |
| 40659                    | M3              | Yes         | Yes          |
| 40661                    | M4              | Yes         | Yes          |
| 40663                    | M5              | Yes         | Yes          |
| 40665                    | M6              | Yes         | Yes          |
| 40667                    | M7              | Yes         | Yes          |
| 40669                    | M8              | Yes         | Yes          |
|                          |                 |             |              |
| 40671                    | КО              | Yes         | Yes          |
| 40673                    | K1              | Yes         | Yes          |
| 40675                    | K2              | Yes         | Yes          |

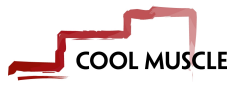

| Holding Register Address | Motor Parameter | Read Access | Write Access |
|--------------------------|-----------------|-------------|--------------|
| 40677                    | К3              | Yes         | Yes          |
| 40679                    | K4              | Yes         | Yes          |
| 40681                    | K5              | Yes         | Yes          |
| 40683                    | K6              | Yes         | Yes          |
| 40685                    | K7              | Yes         | Yes          |
| 40687                    | K8              | Yes         | Yes          |
| 40689                    | К9              | Yes         | Yes          |
| 40691                    | K10             | Yes         | Yes          |
| 40693                    | K11             | Yes         | Yes          |
| 40695                    | K12             | Yes         | Yes          |
| 40697                    | K13             | Yes         | Yes          |
| 40699                    | K14             | Yes         | Yes          |
| 40701                    | K15             | Yes         | Yes          |
| 40703                    | K16             | Yes         | Yes          |
| 40705                    | K17             | Yes         | Yes          |
| 40707                    | K18             | Yes         | Yes          |
| 40709                    | K19             | Yes         | Yes          |
| 40711                    | K20             | Yes         | Yes          |

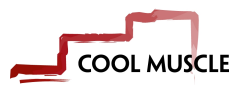

| Holding Register Address | Motor Parameter | Read Access | Write Access |
|--------------------------|-----------------|-------------|--------------|
| 40713                    | K21             | Yes         | Yes          |
| 40715                    | K22             | Yes         | Yes          |
| 40717                    | K23             | Yes         | Yes          |
| 40719                    | K24             | Yes         | Yes          |
| 40721                    | K25             | Yes         | Yes          |
| 40723                    | K26             | Yes         | Yes          |
| 40725                    | K27             | Yes         | Yes          |
| 40727                    | K28             | Yes         | Yes          |
| 40729                    | K29             | Yes         | Yes          |
| 40731                    | K30             | Yes         | Yes          |
| 40733                    | K31             | Yes         | Yes          |
| 40735                    | K32             | Yes         | Yes          |
| 40737                    | K33             | Yes         | Yes          |
| 40739                    | K34             | Yes         | Yes          |
| 40741                    | K35             | Yes         | Yes          |
| 40743                    | K36             | Yes         | Yes          |
| 40745                    | K37             | Yes         | Yes          |
| 40747                    | K38             | Yes         | Yes          |

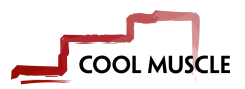

| Holding Register Address | Motor Parameter | Read Access | Write Access |
|--------------------------|-----------------|-------------|--------------|
| 40749                    | K39             | Yes         | Yes          |
| 40751                    | K40             | Yes         | Yes          |
| 40753                    | K41             | Yes         | Yes          |
| 40755                    | K42             | Yes         | Yes          |
| 40757                    | K43             | Yes         | Yes          |
| 40759                    | K44             | Yes         | Yes          |
| 40761                    | K45             | Yes         | Yes          |
| 40763                    | K46             | Yes         | Yes          |
| 40765                    | K47             | Yes         | Yes          |
| 40767                    | K48             | Yes         | Yes          |
| 40769                    | K49             | Yes         | Yes          |
| 40771                    | K50             | Yes         | Yes          |
| 40773                    | K51             | Yes         | Yes          |
| 40775                    | K52             | Yes         | Yes          |
| 40777                    | K53             | Yes         | Yes          |
| 40779                    | K54             | Yes         | Yes          |
| 40781                    | K55             | Yes         | Yes          |
| 40783                    | K56             | Yes         | Yes          |

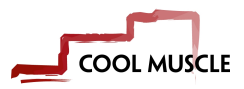

| Holding Register Address | Motor Parameter | Read Access | Write Access |
|--------------------------|-----------------|-------------|--------------|
| 40785                    | K57             | Yes         | Yes          |
| 40787                    | K58             | Yes         | Yes          |
| 40789                    | K59             | Yes         | Yes          |
| 40791                    | K60             | Yes         | Yes          |
| 40793                    | K61             | Yes         | Yes          |
| 40795                    | K62             | Yes         | Yes          |
| 40797                    | K63             | Yes         | Yes          |
| 40799                    | K64             | Yes         | Yes          |
| 40801                    | K65             | Yes         | Yes          |
| 40803                    | K66             | Yes         | Yes          |
| 40805                    | K67             | Yes         | Yes          |
| 40807                    | K68             | Yes         | Yes          |
| 40809                    | K69             | Yes         | Yes          |
| 40811                    | K70             | Yes         | Yes          |
| 40813                    | K71             | Yes         | Yes          |
| 40815                    | K72             | Yes         | Yes          |
| 40817                    | K73             | Yes         | Yes          |
| 40819                    | K74             | Yes         | Yes          |

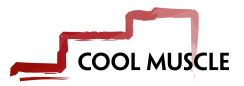

| Holding Register Address | Motor Parameter | Read Access | Write Access |
|--------------------------|-----------------|-------------|--------------|
| 40821                    | K75             | Yes         | Yes          |
| 40823                    | K76             | Yes         | Yes          |
| 40825                    | K77             | Yes         | Yes          |
| 40827                    | K78             | Yes         | Yes          |
| 40829                    | K79             | Yes         | Yes          |
| 40831                    | K80             | Yes         | Yes          |
| 40833                    | K81             | Yes         | Yes          |
| 40835                    | K82             | Yes         | Yes          |
| 40837                    | K83             | Yes         | Yes          |
| 40839                    | K84             | Yes         | Yes          |
| 40841                    | K85             | Yes         | Yes          |
| 40843                    | K86             | Yes         | Yes          |
| 40845                    | K87             | Yes         | Yes          |
| 40847                    | K88             | Yes         | Yes          |
| 40849                    | K89             | Yes         | Yes          |
| 40075                    |                 | V           | V            |
| 40875                    | RESERVED        | Yes         | Yes          |
| 40901                    | НО              | Yes         | Yes          |

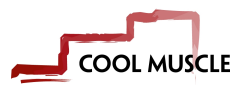

| Holding Register Address | Motor Parameter | Read Access | Write Access |
|--------------------------|-----------------|-------------|--------------|
| 40903                    | H1              | Yes         | Yes          |
| 40905                    | H2              | Yes         | Yes          |
| 40907                    | Н3              | Yes         | Yes          |
| 40909                    | H4              | Yes         | Yes          |
| 40911                    | Н5              | Yes         | Yes          |
| 40913                    | Нб              | Yes         | Yes          |
| 40915                    | H7              | Yes         | Yes          |
|                          |                 |             |              |
| 40951                    | то              | Yes         | No           |
| 40953                    | T1              | Yes         | Yes          |
| 40955                    | T2              | Yes         | Yes          |
| 40957                    | Т3              | Yes         | Yes          |
| 40959                    | T4              | Yes         | Yes          |
| 40951                    | Т5              | Yes         | Yes          |
| 40953                    | Т6              | Yes         | Yes          |
| 40955                    | Τ7              | Yes         | Yes          |

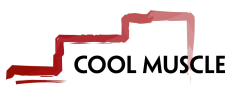

## 4 Running the motor in Modbus Mode

### 4.1 Introduction

Modbus gives read/write access to all Cool Muscle registers such as K-parameters, positions, speeds and accelerations. A CML program needs to reside in the motor to execute functions depending on the status of these registers. Below you will find an example program that is used in all Modbus TCP motors. It uses a control word in the R0 register to execute a number of functions. This code is useful for point-to-point motion and speed control. An application may require a significantly more complex program which can replace the example program. The CML is written to be compiled and sent from Control Room. The user does not need to understand the code but only how to use it. The full program code is supplied for those users wanting to change or get a better understanding of how the program works. Modbus TCP motors come standard with the Modbus program loaded.

### 4.2 Running the motor

| Holding Register | Parameter      | Description                       | R/W |
|------------------|----------------|-----------------------------------|-----|
| 40201            | P0             | Target position                   | R/W |
| 40603            | SO             | Target speed                      | R/W |
| 40635            | A0             | Target acceleration               | R/W |
| 40301            | R0             | Control Word                      | R/W |
| 40003            | Motor Position | Motors current position in pulses | R   |
| 40009            | Motor Status   | Motors current status             | R   |

The following list of holding registers can be used to the read and write move data to the motor.

#### 4.2.1 Position, Speed and Acceleration

The default setting for the motor is K37=3 which sets the following units. This can easily be changed by modifying the value of K37.

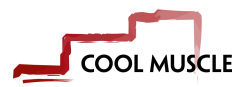

| Register   | Unit/Resolution          |
|------------|--------------------------|
| P0         | 1000 pulses/revolution   |
| <b>S</b> 0 | 100 pulse/s              |
| A0         | 1K pulses/s <sup>2</sup> |

#### 4.2.2 Control Word

The R1 register is used for the Control Word. It has the following value options

| <b>R0</b> Value | Description             |
|-----------------|-------------------------|
| 0               | Do nothing              |
| 1               | Start the position move |
| 2               | Stop the motor          |
| 3               | Enable the motor        |
| 4               | Disable the motor       |
| 5               | Home the motor          |

Some things to note when using the control word

- 1. Changing the value of the control word immediately executes the operation
- 2. If the Control Word is left with the value 1 then changing the position once the motor has come to a stop will execute the next move. This allows the Modbus master to only change the position and not need to also toggle the control word to execute the next move.
- 3. The home routine is by default set to a hardstop search in the CCW direction. Please see K42 to K48 for home routine options.

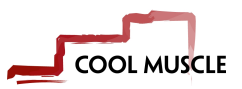

### 4.3 CML Code

The following is the CML code used for motor control in Modbus. It is not required for users to understand the code unless they are looking to change it.

```
CML Modbus Code
//set the logic scan rate to 1ms
K87.1=1
//set logic bank 1 to scan on power up
K85.1=1
//set the modbus register offset to 0
K89.1=0
//switch off all automatic motor event reporting
K23.1=0
//make sure carraige return is not automatic after line feed (legacy
setting)
K70.1=0
/*create variables for the old/previous target
control word
position
speed
acceleration
These are used to find a change in the target
Init them to 0
*/
                                        //old control word
var old ControlWord R1.1
R1.1=0
var old TargetPos P1.1
                       //old position
P1.1=0
var old_TargetSpd S1.1
                             //old speed
S1.1=0
var old_TargetAcc A1.1 //old acceleration
A1.1=0
/*create variables for the new target
control word
position
speed
acceleration
These are used to find a change in the target
Init them to 0
*/
                                    //control word
var ControlWord R0.1
R0.1=0
var TargetPos P0.1 //position
P0.1=0
```

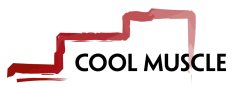

```
var TargetSpd S0.1
                         //speed
S0.1=0
var TargetAcc A0.1 //acceleration
A0.1=0
/*
Logic L1 scans for a change in the word or any target value
if a change is detected it call the relevant logic bank
*/
L1.1
ControlWord!= old_ControlWord, CL2.1, T0.1 //scan control word
TargetPos!= old_TargetPos, CL3.1, T0.1
TargetAcc!= old_TargetAcc, CL4.1, T0.1
                                              //scan position
                                             //scan acceleration
TargetSpd!= old_TargetSpd, CL5.1, T0.1
                                              //scan speed
END.1
/*
Logic L2 is called if there is a change in the control word
1) it saves the new state into the old state
2) It compares the changed value with defined values to
execute the relavant command
*/
L2.1
old_ControlWord= ControlWord;
old_ControlWord== 1, ^.1, T0.1
                                     //run
old_ControlWord== 2, ].1, T0.1
                                     //stop
                                     //enable
old_ControlWord== 3, (.1, T0.1
old ControlWord== 4, ).1, T0.1
                                     //disable
old_ControlWord== 5, |.1, T0.1
                                  //home
END.1
/*
Logic L3 executes a change in position
If the control word equals 1 then it executes the move immediately
*/
L3.1
old TargetPos= TargetPos;
ControlWord== 1, ^.1, T0.1 //execute move is ControlWord equals 1
END.1
/*
The following 2 logic banks set the speed and acceleration
Writing to the value through modbus only changes the register
it does not process the change.
The change must be processed through CML for it to be
executed immediately
*/
//Logic L4 sets the acceleration
L4.1
old_TargetAcc= TargetAcc;
TargetAcc= TargetAcc;
END.1
//Logic L4 sets the speed
L5.1
old_TargetSpd= TargetSpd;
```

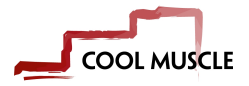

TargetSpd= TargetSpd; END.1 \$.1

Download the complete Control Room project here Default Modbus CML program.crp

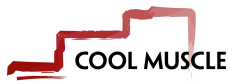